## **Notified Contacts**

Previously known as "Paged Contacts," Notified Contacts house information regarding the persons contacted through email, SMS Message, Pager, or if a contact flagged the contact as "Left Message."

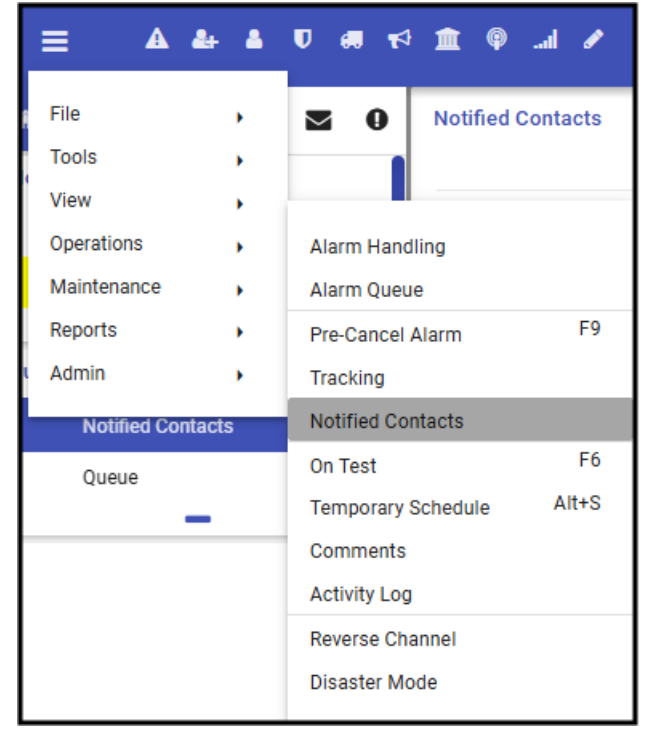

Notified Contacts are found under the Hamburger ( $\equiv$ ) icon then Operations and Notified Contacts.

The page loads with any current Notified contacts made within the global period set within the Supervisor Workstation. When a customer calls in stating they received a message regarding their account, users may load the Notified Contacts form to review any messages set or left for customers.

| Notified Contacts |                        |              |                        |                     |        |              |         |                             |
|-------------------|------------------------|--------------|------------------------|---------------------|--------|--------------|---------|-----------------------------|
|                   | Q =                    |              |                        |                     |        |              |         |                             |
| Contact Name      | c                      | CLEAR        |                        |                     |        |              |         |                             |
| REFRESH HANDLI    | E SEND NOTIFICATION F  | IEMOVE       |                        |                     |        |              |         |                             |
| Customer ID       | Customer               | Address      | Contact                | Call Time           | Status | Alarm        | User ID | Message / Alarm Description |
| SUMMITSECURE      | Summit Secure Learning | 6858 Duke Dr | Summit Secure Learning | 02/03/2025 17:39:38 | Sent   | Alarm Closed | CARYN   |                             |
|                   |                        |              |                        |                     |        |              |         | Rows: 10 💙 1-1 of 1         |

Users may search for the specific customer or if they see the account in the list, they may click that item to validate with whom they are speaking.

Once validated ther options offered are based on the alarm status.

If the *alarm is still active* in the queue, users may **Handle** the alarm with the validated person or, if another operator has the alarm, they may **Notify** the alarm handler of the call in received.

| Notified Contacts                    |                           |        |           |         |                             |                     |
|--------------------------------------|---------------------------|--------|-----------|---------|-----------------------------|---------------------|
| 99001235 Q <b>Ŧ</b> Michael Michaels | on 134 421 Windchime PI 🗙 |        |           |         |                             |                     |
| Contact Name site password           | CLEAR                     |        |           |         |                             |                     |
| REFRESH HANDLE SEND NOTIFICATION     | REMOVE                    |        |           |         |                             |                     |
| Q                                    |                           |        |           |         |                             |                     |
| Contact                              | Call Time                 | Status | Alarm     | User ID | Message / Alarm Description |                     |
| Michael Michaelson                   | 02/03/2025 17:13:58       | Sent   | Available | CARYN   | Late-To-Open / /            |                     |
|                                      |                           |        |           |         |                             | Rows: 10 ¥ 1-1 of 1 |
|                                      |                           |        |           |         |                             |                     |

If the alarm is *no longer active* in the queue, the alarm displays in the Notified Contacts as Completed. At that point the operator may click **Remove** to clear out the call in with a Note about the information provided to the validated person.

| Notified Contact Action                       |        |      |  |  |  |
|-----------------------------------------------|--------|------|--|--|--|
| Bold Group                                    |        |      |  |  |  |
| Comment<br>Joe called back. Notified of Alarm |        |      |  |  |  |
|                                               | CANCEL | DONE |  |  |  |